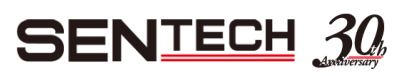

## How to register new form and download the data

OMRON

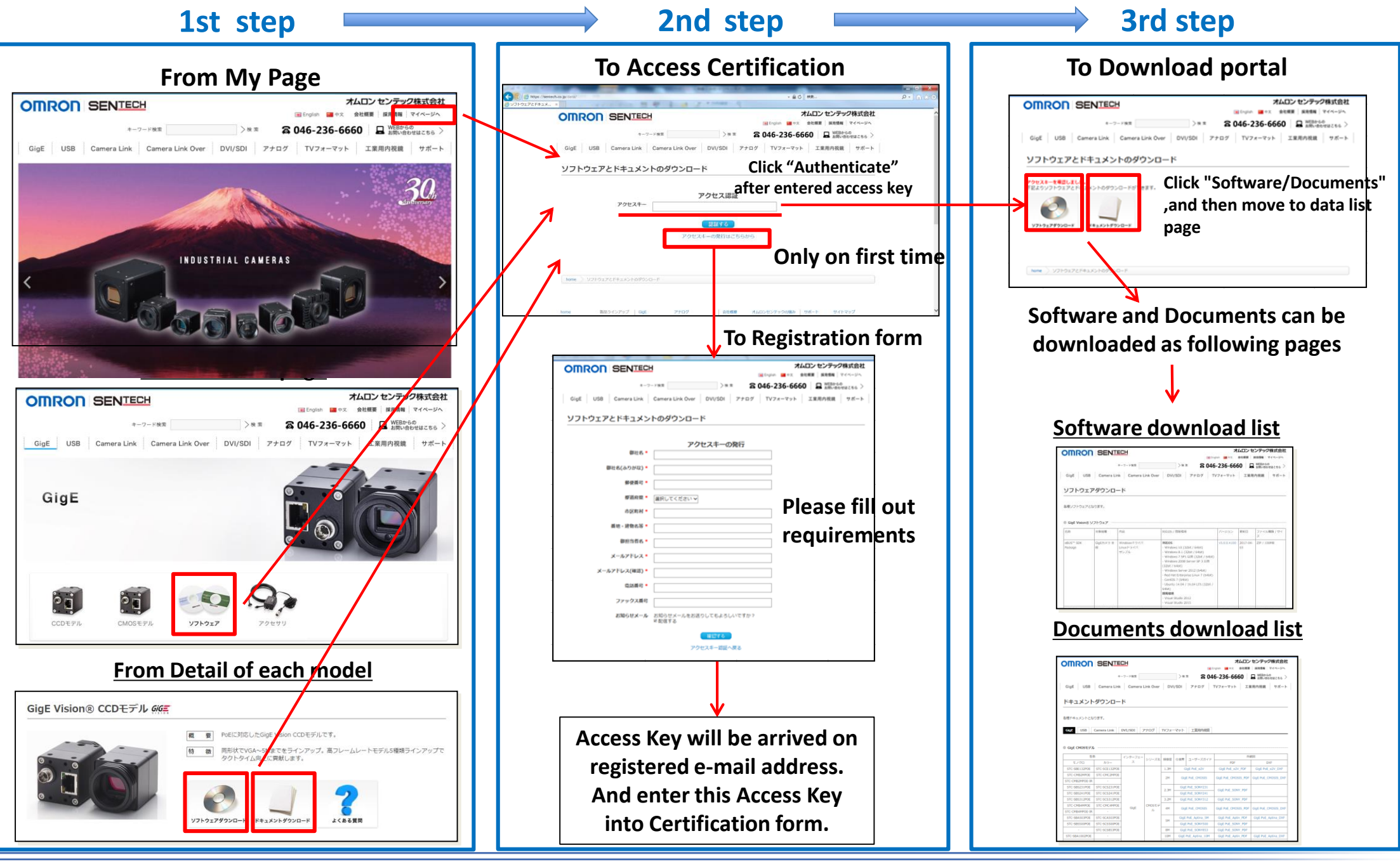